# Stručný návod

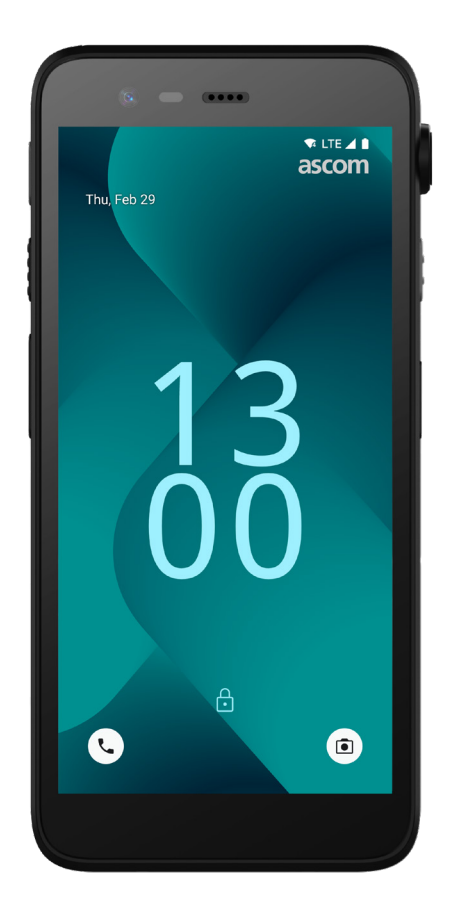

# Ascom Myco 4

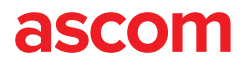

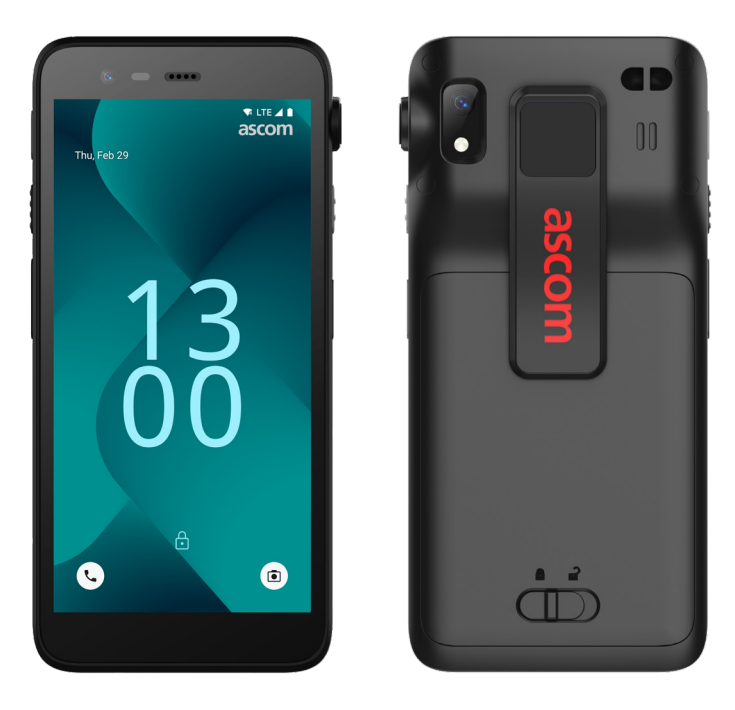

# Úvod

Ascom Myco<sup>™</sup> 4 podporuje na faktoch založené zjednodušené pracovné postupy rýchle reakcie, a rozhodnutia. Smartfón podnikovej triedy Ascom Myco 4 poskytuje akčné a kontextovo bohaté informácie mobilnému personálu v zdravotníctve, výrobe a iných náročných prostrediach. Handset je založený na systéme Android<sup>™</sup> a obsahuje niekoľko riešení Ascom, ktoré dopĺňajú štandardnú ponuku systému Android.

Tento stručný návod (Quick Reference Guide - QRG) poskytuje krátky prehľad najviac používaných funkcií a vlastností handsetu Ascom Myco 4.

Obrázky v QRG zobrazujú handset s anglickým používateľským rozhraním. Takisto niektoré funkcie v tomto QRG sa môžu líšiť od vášho handsetu v závislosti od konfigurácie systému a variantu handsetu. Preto obrázky obrazoviek sa môžu líšiť od toho, ako obrazovky vyzerajú na vašom handsete.

Pred použitím handsetu si nezabudnite prečítať bezpečnostné pokyny, ktoré sú súčasťou dodávky produktu.

Informácie v tomto dokumente sú predmetom zmien bez upozornenia.

Ascom Myco je ochranná známka spoločnosti Ascom (Sweden) AB.

Android, Google, Google play a ďalšie súvisiace značky a logá sú ochranné známky spoločnosti Google LLC.

#### Obsah

| Prehľad                      |    |
|------------------------------|----|
| Handset                      | 1  |
| Modely Handset               | 2  |
|                              | 2  |
| Zobrazenia                   |    |
| Obrazovky aparátu            | 3  |
| Komunikácia                  |    |
| Volania a správy             | 4  |
| Oznámenia                    |    |
| Prehľad oznámení             | 5  |
| Správa oznámení              | 5  |
| Riadok Oznámenie             | 6  |
| Nastavenia                   |    |
| Rýchle nastavenia            | 7  |
| Bezpečnosť                   |    |
| Zabezpečenie handsetu        | 8  |
| Batéria                      |    |
| Skutočný Hot-Swap            | 9  |
| Vybitá batéria               | 9  |
| Výmena batérie               | 10 |
| SIM karta                    |    |
| SIM karta                    | 11 |
| Nabíjanie                    |    |
| Spôsoby nabíjania            | 12 |
| Stolová nabíjačka            | 12 |
| Stojan na nabíjanie handsetu | 13 |
| USB-C kábel                  | 13 |
| Stojan na nabíjanie batérie  | 14 |

ascom

# **Prehl'ad**

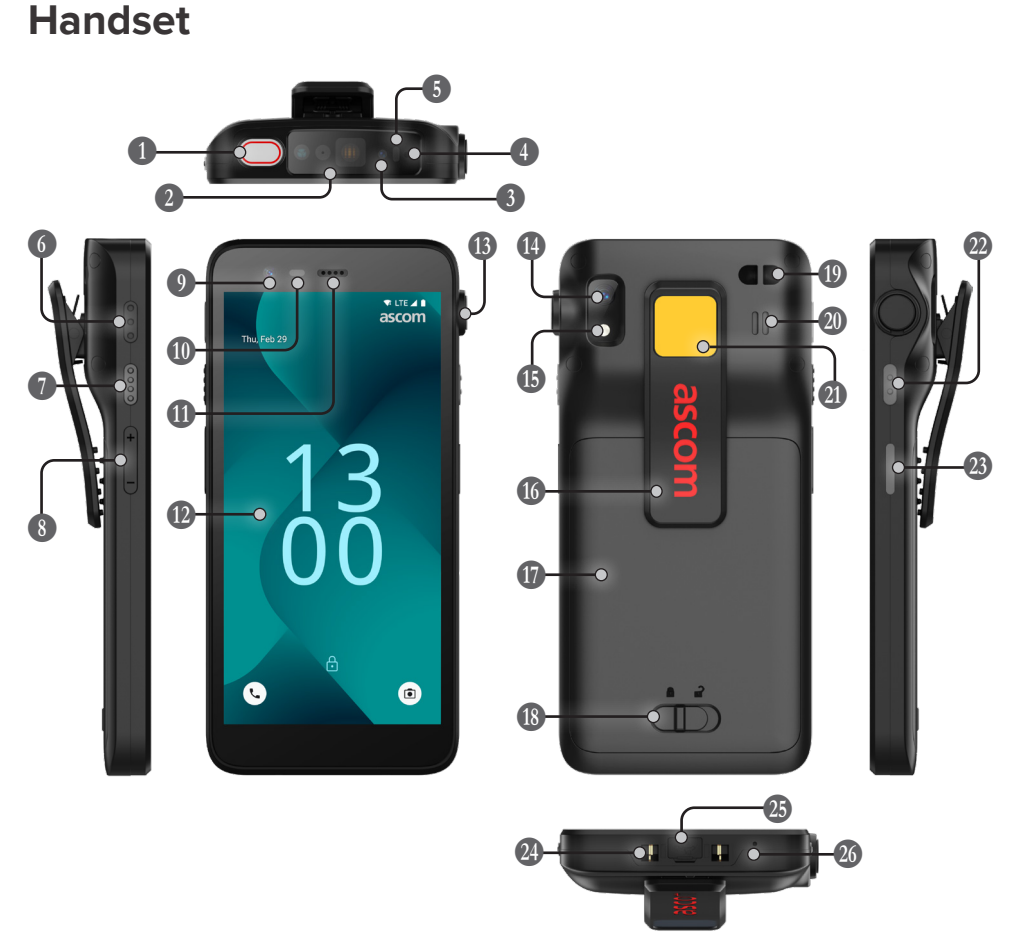

- Horné multifunkčné tlačidlo Senzor priblíženia Skener čiarového kódu\* B Lokalizácia Ascom IR\* Horný mikrofón Uiacfarebná LED dióda Multifunkčné tlačidlo 3 Multifunkčné tlačidlo 4
- 8 Tlačidlá hlasitosti
- Predný fotoaparát

\* Nie je k dispozícii v modeli Slim

Reproduktor slúcha Hlavný displej B Zásuvka vytiahnutia I Zadná kamera 1 Blesk **(6)** Spona Batéria 🚯 Zámok krytu batérie

| ıdla     | Upevnenie remienka<br>na zápästie             |
|----------|-----------------------------------------------|
|          | Hlavný reproduktor                            |
| a šnúry* | Vymeniteľná farebná nálepka                   |
|          | 2 Multifunkčné tlačidlo 2                     |
|          | Tlačidlo napájania<br>s biometrickou čítačkou |
|          | Nabíjací konektor                             |
|          | ଌ Zásuvka USB-C                               |
| e        | 3 Spodný mikrofón                             |

#### **Modely Handset**

Ascom Myco 4 sa dodáva v troch variantoch:

|                              | Lokalizácia<br>Ascom IR | Skener<br>čiarového<br>kódu | Zásuvka<br>vytiahnutia<br>šnúry | Slot SIM<br>karty* |
|------------------------------|-------------------------|-----------------------------|---------------------------------|--------------------|
| Ascom Myco 4, Wi-Fi          | Áno                     | Áno                         | Áno                             | Nie                |
| Ascom Myco 4, Cellular Wi-Fi | Áno                     | Áno                         | Áno                             | Áno                |
| Ascom Myco 4 Slim, Wi-Fi     | Nie                     | Nie                         | Nie                             | Nie                |

\* Slot na SIM kartu sa nachádza v priehradke na batériu, pozri stranu 11.

#### Tlačidlá

Handset je vybavený tlačidlom napájania, tlačidlami hlasitosti a štyrmi konfigurovateľnými multifunkčnými tlačidlami.

#### Multifunkčné tlačidlá

V závislosti od konfigurácie sa môžu multifunkčné tlačidlá použiť na rôzne účely. Napríklad skenovanie čiarového kódu, odoslanie alarmu, spustenie aplikácie alebo jej použitie ako tlačidla Push-to-Talk (PTT).

#### Tlačidlo napájania (s biometrickou čítačkou)

Stlačte a podržte, kým sa nezobrazí ponuka napájania, na reštart alebo na vypnutie handsetu.

Stlačením uzamknete obrazovku a prepnete ju do režimu spánku.

Stlačením prebudíte obrazovku z režimu spánku alebo, ak sa k handsetu pridá aspoň jeden odtlačok prsta, slúchadlo odomknete.

#### Tlačidlá hlasitosti

Stlačením + zvýšite alebo stlačením - znížite úroveň hlasitosti.

ascom

1

#### Obrazovky aparátu

Domovská obrazovka je hlavným zobrazením handsetu so skratkami na rôzne aplikácie a funkcie.

Obrazovka Všetky aplikácie je zobrazenie so všetkými aplikáciami, ktoré sú nainštalované v handsete.

#### Prepínanie zobrazení

Ak chcete prejsť na obrazovku Všetky aplikácie, potiahnite prstom nahor z dolnej časti domovskej obrazovky.

Ak sa chcete vrátiť na domovskú obrazoivku, potiahnite prstom nadol po obrazovke Všetky aplikácie alebo klepnite na položku Späť alebo Plocha.

Klepnutím na položku Prehľad zobrazíte zoznam všetkých aktuálne aktívnych aplikácií. Prípadne dvojitým klepnutím na položku Prehľad priamo prepnete na predchádzajúcu aplikáciu.

#### Domovská obrazovka

#### Obrazovka Všetky aplikácie

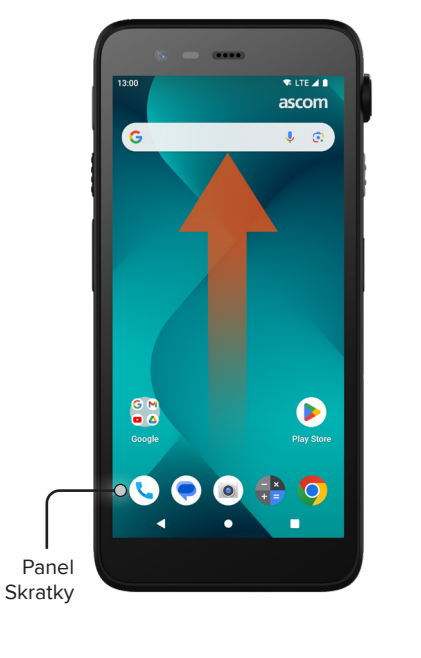

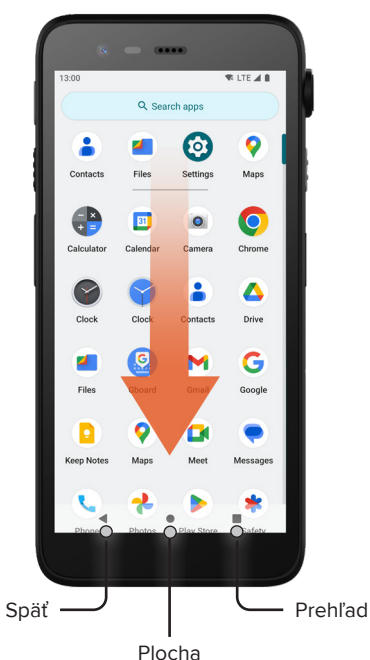

# Volania a správy

- Na obrazovke Všetky aplikácie kliknite na ikonu Telefón . Prípadne otvorte aplikáciu z panela Skratka na domovskej obrazovke.
- 2 Vyberte si medzi manuálnym vytočením telefónneho čísla alebo výberom kontaktu z Rých. voľ. ★, História hovorov ③ alebo Kontakty ♣.

- Na obrazovke Všetky aplikácie kliknite na ikonu Správy\* . Prípadne otvorte aplikáciu z panela Skratka na domovskej obrazovke.
- Žuknutím na ikonu Začať čet Startchet napíšte novú správu alebo ťuknite na existujúcu konverzáciu, ktorú si chcete prečítať a odpovedať na ňu.

\* Nie je k dispozícii na modeloch iba s Wi-Fi.

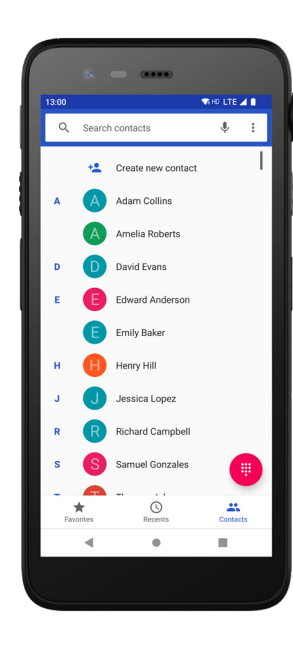

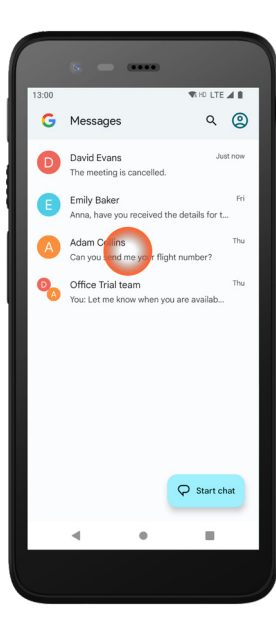

Komunikácia

# Oznámenia

#### Prehľad oznámení

Oznámenia sa zobrazujú na rôznych miestach a v rôznych formátoch, napríklad ikony v stavovom riadku alebo ako podrobné texty na riadku Oznámenie.

- Ikona / Ikona aplikácie
- 2 Názov / Nadpis

Oznámenia

- 3 Názov aplikácie
- Časová pečiatka
- 5 Indikátor rozbalenia
- 6 Podporný text
- Rýchle akcie

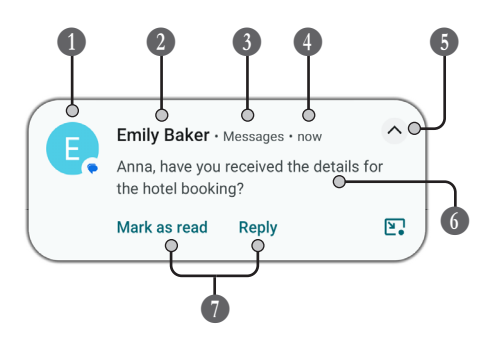

#### Správa oznámení

Existujú tri spôsoby ako spravovať upozornenia na uzamknutej obrazovke:

Klepnite na indikátor rozbalenia 🗸 alebo potiahnite upozornenia nadol a zobrazíte celý obsah. Kliknutím na upozornenie otvoríte aplikáciu, ktorá ho odošle. Potiahnutím prstom doľava alebo doprava upozornenie zrušíte (ak je povolené).

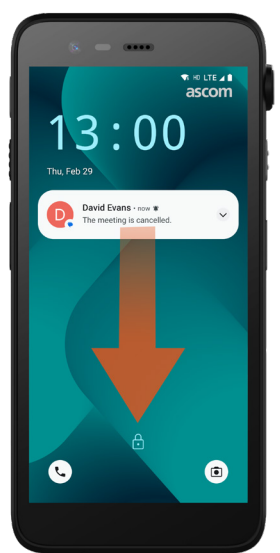

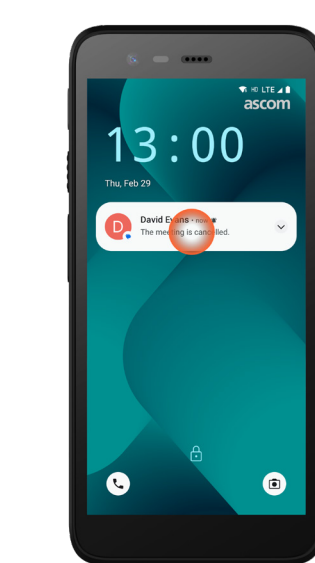

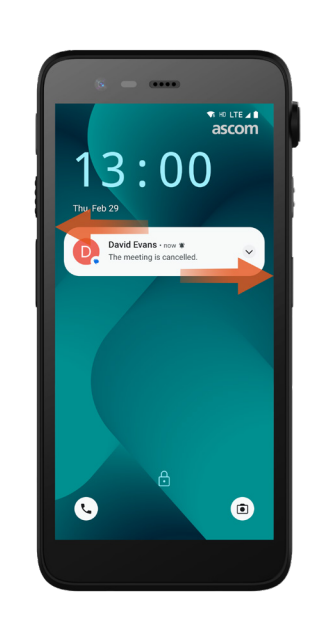

© 2023 Ascom. All rights reserved. TD 93546SK / Marec 2024 / Ver. B

### **Riadok Oznámenie**

Prichádzajúce oznámenia sa najprv zobrazia ako ikony v stavovom riadku v hornej časti obrazovky - nové oznámenie.

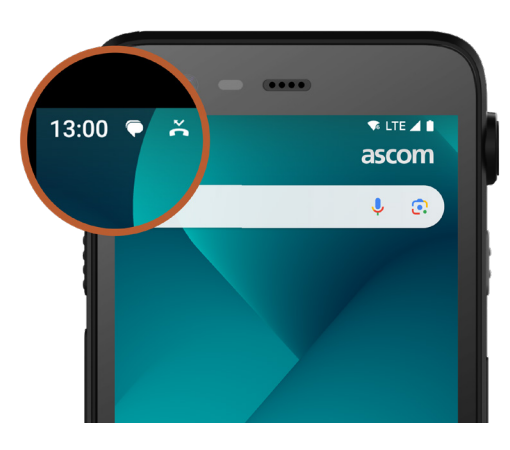

Riadok Oznámenie zobrazuje zoznam oznámení, napr. neprijatých hovorov, konverzácií, správ systému a aplikácií.

Riadok Oznámenie môžete otvoriť v režime odomknutej aj uzamknutej obrazovky.

Ak chcete otvoriť riadok Oznámenie, potiahnite prstom z vrchu obrazovky smerom dole. Ak chcete skryť riadok Oznámenie, potiahnite prstom smerom hore alebo kliknite mimo oznámenie.

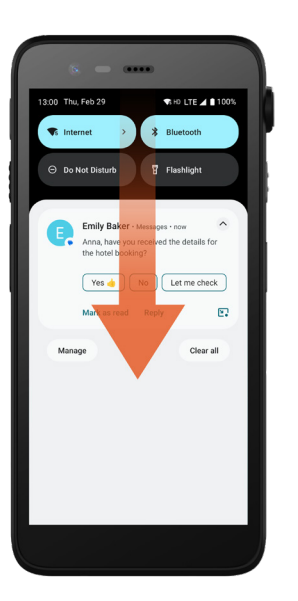

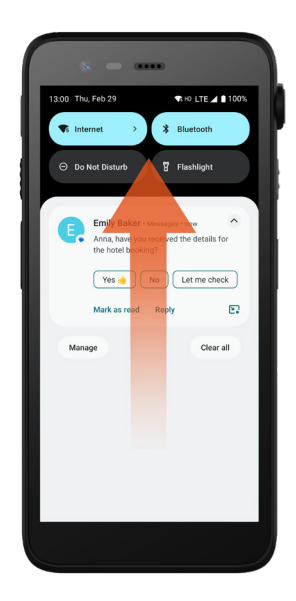

# Bezpečnosť

8

#### Rýchle nastavenia

Panel Rýchle nastavenia je možné použiť na vykonanie niektorých rýchlych zmien v zariadení Ascom Myco 4 ako je zmena jasu obrazovky alebo uvedenie handsetu do režimu šetrenia batérie.

Panel Rýchle nastavenia môžete otvoriť v režime odomknutej aj uzamknutej obrazovky.

Ak chcete zobraziť výber nastavení, potiahnite prstom nadol z hornej časti obrazovky. Nastavenia sa nachádzajú nad riadkom Oznámenie. Ak chcete otvoriť celý panel Rýchle nastavenia, dvakrát potiahnite prstom nadol z hornej časti obrazovky.

1300 Thu, Feb 29 1300 Thu, Feb 29 1 Buetach 1 Buetach 1 Buetac

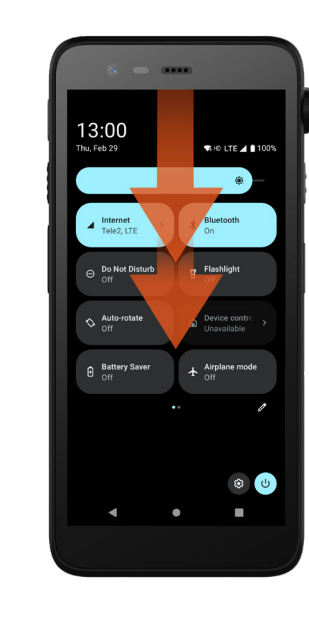

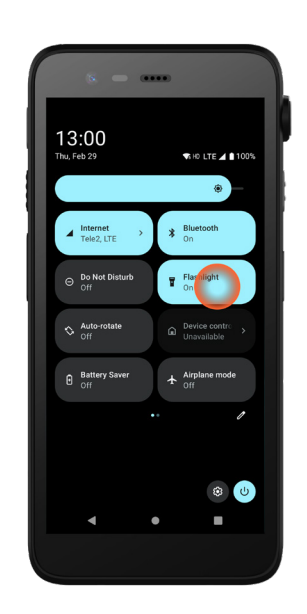

Ak chcete nastavenie

na príslušnú dlaždicu

nastavenia.

zapnúť / vypnúť, klepnite

## Zabezpečenie handsetu

Postupujte podľa týchto odporúčaní, aby ste sa uistili, že handset je prístupný iba určenému personálu:

- Pred ponechaním zariadenia bez dozoru ho uzamknite (vypnite obrazovku).
- V akýchkoľvek nastaveniach sa vyhnite zmenám, ktoré môžu znížiť bezpečnosť, napríklad predĺženie časového limitu obrazovky.
- Použite jednu z nasledujúcich metód uzamknutia obrazovky: gesto, PIN alebo heslo.

#### Zmena uzamknutia obrazovky

Ak chcete zmeniť spôsob uzamknutia obrazovky, prejdite na obrazovku Všetky aplikácie a klepnite na položku **Nastavenia** (2). Potom klepnite na položku **Zabezpečenie → Zámka obrazovky**. Vyberte jedno z nasledujúceho:

- **Vzor** na nakreslenie vzoru na odomknutie handsetu.
- **PIN** na zadanie PIN kódu na odomknutie handsetu.
- Heslo na zadanie hesla na odomknutie handsetu.

#### Skutočný Hot-Swap

Batéria

Ascom Myco 4 má ľahko vymeniteľnú batériu, ktorú je možné vymeniť bez vypnutia handsetu alebo ukončenia aktívnych aplikácií. Vďaka funkcii hot-swap môžete pokračovať v práci a používať aplikácie, aj keď sa vymieňa batéria.

- Po vybratí batérie je handset funkčný ďalších 60 sekúnd.
- Ak sa batéria nevymení do 60 sekúnd, handset sa vypne.

### Vybitá batéria

Ak je batéria takmer vybitá, nabite ju alebo ju čo najskôr vymeňte za úplne nabitú.

- 20% Nízka úroveň nabitia batérie je indikovaná varovným signálom a oznámením Chcete zapnúť šetrič batérie?.
- 10% 2% Nízka úroveň nabitia batérie je indikovaná varovným signálom, ktorý je počuť pri každej zmene percenta nabitia batérie a oznámením Chcete zapnúť šetrič batérie?.
   Klepnutím na položku Vypnúť zvuk stíšite varovný signál.
- 1% Vybitá batéria je indikovaná vibráciami a varovným signálom, ktorý znie každých päť sekúnd a oznámenie Chcete zapnúť šetrič batérie?.

Klepnutím na položku **Vypnúť zvuk** stíšite varovný signál. POZNÁMKA: Vibrácie zostanú zapnuté, aj keď je handset prepnuté do režimu Nerušiť / Ticho.

# Výmena batérie

**1** Zámok krytu batérie posuňte smerom doprava pre uvoľnenie batérie.

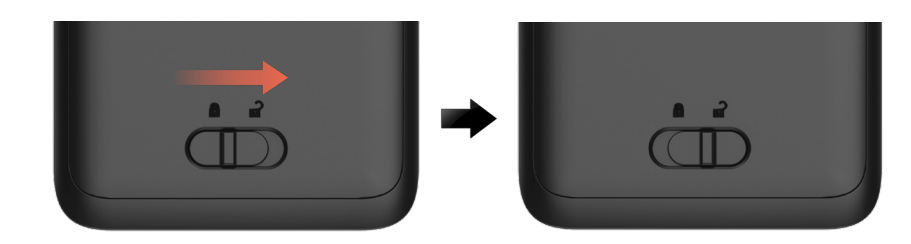

Počas stláčania a držania hornej časti spony 1 zdvihnite batériu
 a vytiahnite ju 1.

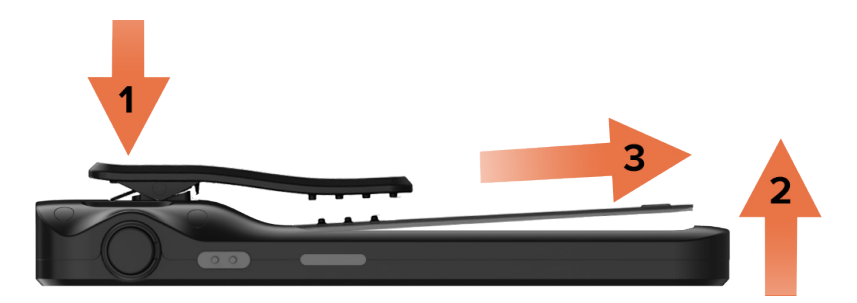

- 3 Znova stlačte a podržte klip. Vložte úplne nabitú alebo novú batériu a zatlačte ju.
- Mierne zatlačte na batériu a posunutím zámku krytu batérie doľava batériu uzamknite.

Batéria je správne vložená, ak je úplne zarovnaná s telom handsetu.

# SIM karta\*

#### Vložte SIM kartu

**SIM** karta

- 1 Vypnite handset, potom odomknite a vyberte batériu.
- SIM kartu opatrne vložte do slotu na SIM kartu označeného symbolom SIM karty na štítku v priehradke na batériu.

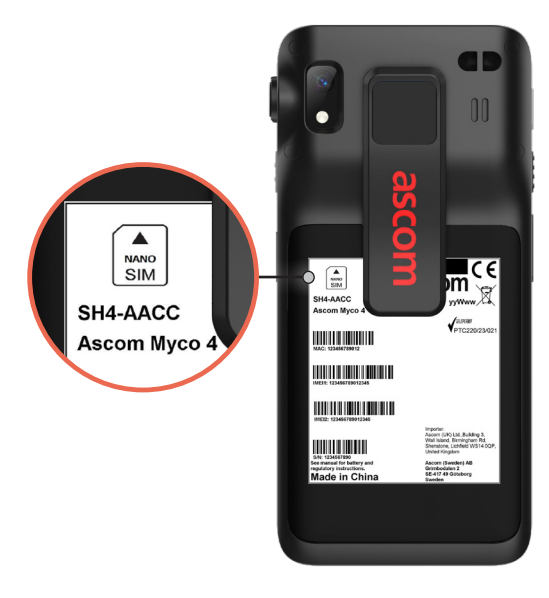

- Zasuňte SIM kartu do slotu, kým nebudete počuť kliknutie.
  SIM karta je správne vložená, ak je úplne zarovnaná s bokom priehradky batérie.
- Vložte batériu a uzamknite ju na mieste. Handset je teraz možné zapnúť.

#### Vyberte SIM kartu

- Vypnite handset, potom odomknite a vyberte batériu.
- Zatlačte SIM kartu do slotu, kým nebudete počuť kliknutie, a potom ju vytiahnite von, aby ste ju vybrali.
- Vložte batériu a uzamknite ju na mieste. Handset je teraz možné zapnúť.

\* Nie je k dispozícii na modeloch iba s Wi-Fi.

# Spôsoby nabíjania

Ak chcete handset nabiť, použite jeden z nasledujúcich spôsobov nabíjania:

- Stolová nabíjačka.
- Stojan na nabíjanie handsetu.
- USB-C kábel.

Ak chcete nabíjať batériu oddelene od handsetu, použite stojan na nabíjanie batérie. POZNÁMKA: Vyžaduje sa nabíjací adaptér.

# Stolová nabíjačka

- Handset umiestnite do nabíjacieho slotu. Zatlačte handset do nabíjačky, aby ste ho úplne zasunuli. Ak je handset správne vložený, zobrazí sa obrazovka nabíjania, ktorá zobrazuje úroveň nabitia batérie..
- Keď sa na obrazovke zobrazí zelená ikona začiarknutia a LED dióda sa rozsvieti na zeleno, batéria je úplne nabitá.
- Ak chcete handset odpojiť, nakloňte ho smerom k vám 1 a potom ho zdvihnite nahor 2, aby ste ho vybrali z nabíjačky.

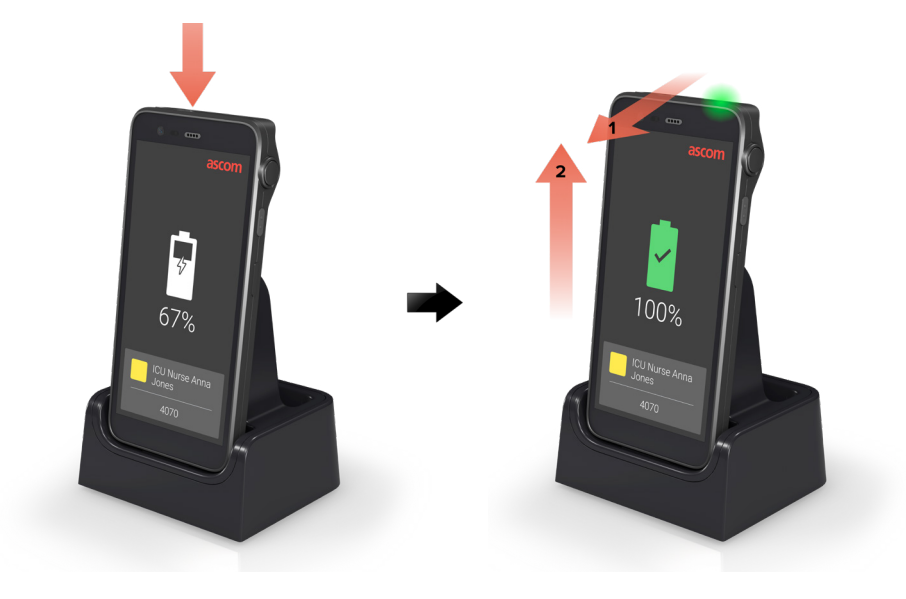

### Stojan na nabíjanie handsetu

- Handset umiestnite do nabíjacieho slotu. Zatlačte handset do nabíjačky, aby ste ho úplne zasunuli. Ak je handset správne vložený, zobrazí sa obrazovka nabíjania, ktorá zobrazuje úroveň nabitia batérie.
- Keď sa na obrazovke zobrazí zelená ikona začiarknutia a LED dióda sa rozsvieti na zeleno, batéria je úplne nabitá.
- Ak chcete handset odpojiť, nakloňte ho smerom k vám 1 a potom ho zdvihnite nahor 2, aby ste ho vybrali z nabíjačky.

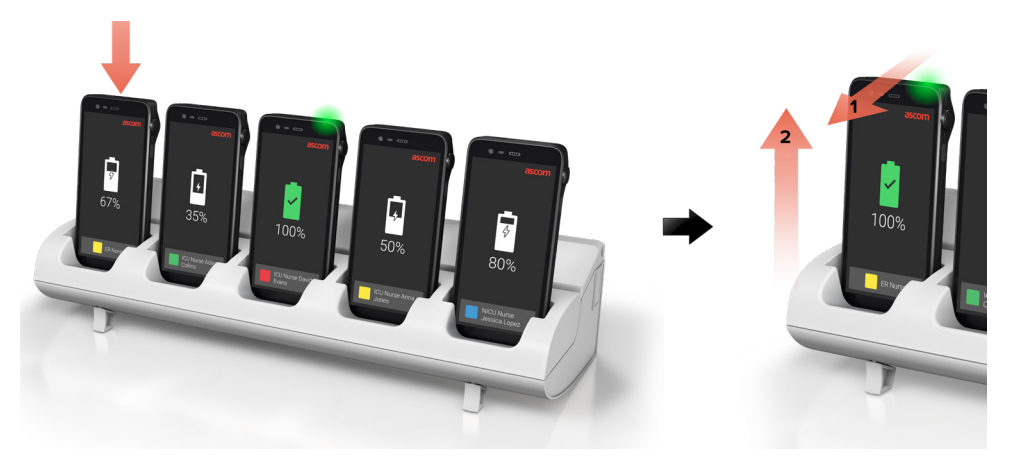

# Kábel USB-C

- Na spodku handsetu otvorte kryt nabíjacieho portu.
- Pripojte kábel USB-C k nabíjacej zásuvke a pripojte napájací zdroj USB do elektrickej zásuvky.
- **3** Keď LED dióda svieti na zeleno, batéria je úplné nabitá.
- Odpojte kábel USB-C a zatvorte nabíjacieho portu.

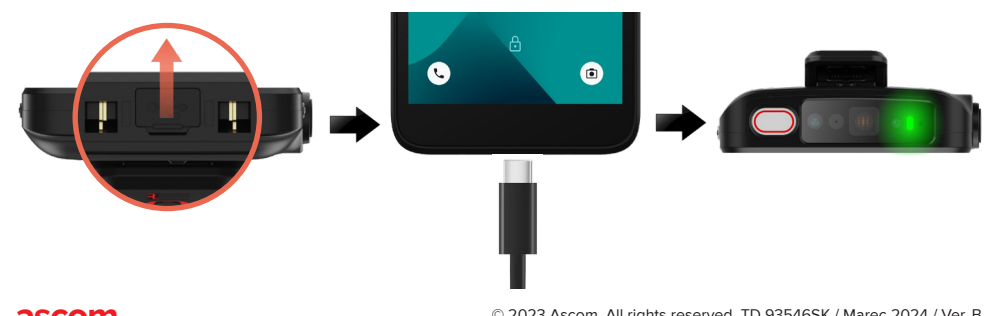

# Stojan na nabíjanie batérie

#### Inštalácia adaptéra batérie

Pred nabíjaním batérie Ascom Myco 4 nainštalujte nabíjací adaptér.

- Vložte adaptér do nabíjacej zásuvky na nabíjacom stojane.
- Posuňte zámok adaptéra doľava pre uzamknutie adaptéra.
  - Po správnej inštalácii je adaptér pevne zaistený na svojom mieste.

#### Nabite batériu

- Vyberte batériu z handsetu a vložte ju do nabíjacej zásuvky s nabíjacím adaptérom.
- Mierne zatlačte na batériu a posunutím zámku krytu batérie doľava batériu uzamknite. Ak bola batéria vložená správne, LED kontrolka sa rozsvieti červenou farbou, čím sa zobrazí, že sa batéria nabíja.
- 6 Keď LED dióda svieti na zeleno, batéria je nabitá najmenej na 80%.
- 4 Zámok krytu batérie posuňte smerom doprava pre uvoľnenie batérie.
- 5 Vyberte batériu a vytiahnite ju z nabíjačky.

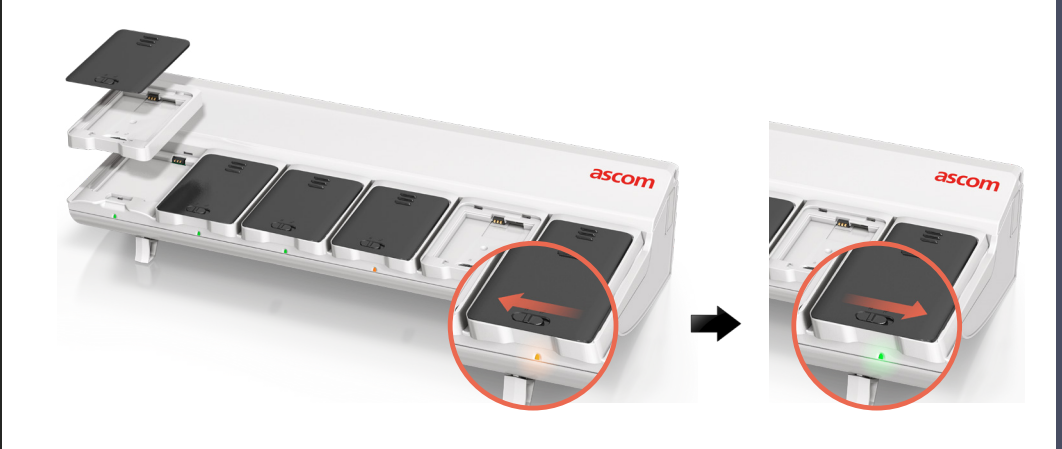

#### Ascom (Sweden) AB

Grimbodalen 2 SE-417 49 Göteborg Švédsko Telefón: +46 31 55 93 00 www.ascom.com

#### ascom